## Sådan bliver du stiller:

Sidste frist for at være stiller: **5. februar 2024** 

er stiller for vedkommende.

Forenet

**Kredit** 

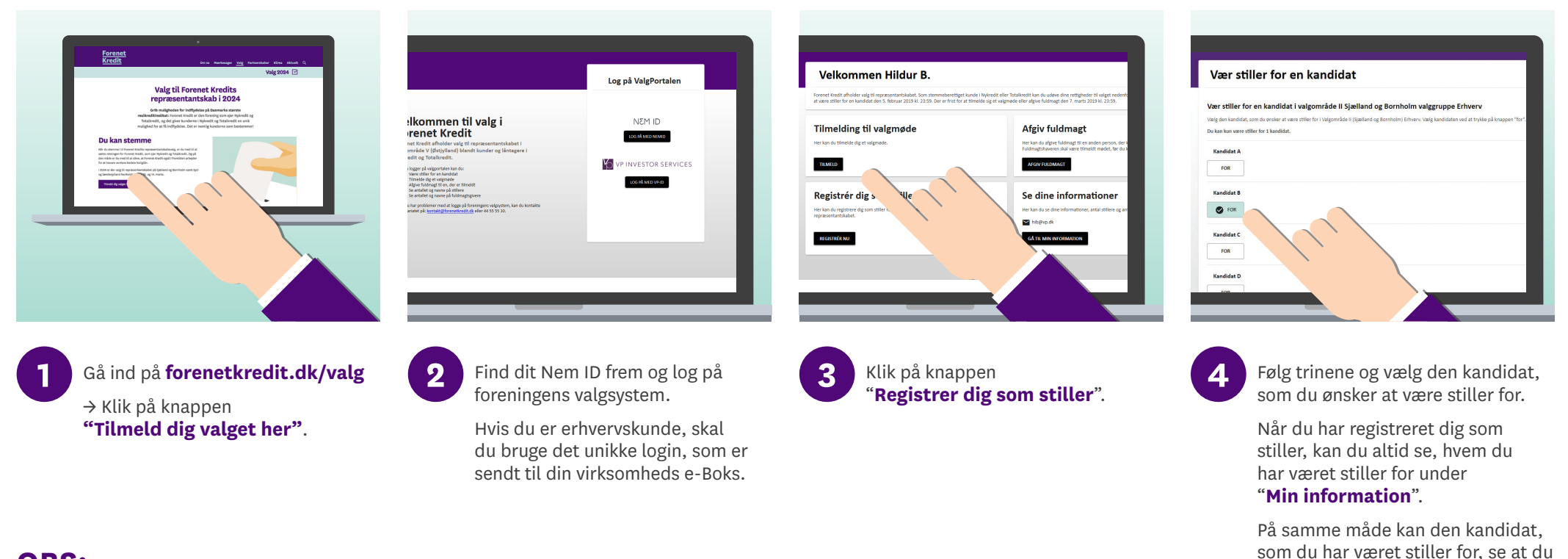

## **OBS:**

Muligheden for at være stiller åbner samtidig med, at valget bliver udskrevet den 10. januar 2024. Sidste frist for at være stiller er den 5. februar 2024.

Scan QR-koden og kom direkte til valgsystemet

Hvis du har yderligere spørgsmål, er du velkommen til at kontakte Forenet Kredits sekretariat på valg2024@forenetkredit.dk eller på tlf. 44 55 55 10.

## Læs mere om valget på forenetkredit.dk